1) Open the below URL in your system browser:

https://flame.tscti.com/

2) User Portal will open. Please use your domain credentials to login.

| Login to UserPortal             | İ |
|---------------------------------|---|
| Username: Password:             |   |
| Remember my login (uses cookie) |   |
| Login 📀                         |   |
|                                 |   |

3) Once logged on, you will see below options. Navigate to "**Remote Access**" and click on the first download option refer the highlighted option.

| Welcome   Remote Access   Change password   Log out |                                                                                                    |  |  |
|-----------------------------------------------------|----------------------------------------------------------------------------------------------------|--|--|
|                                                     | Welcome to the UserPortal                                                                                    |  |  |
|                                                     | Various features are available in this system, depending on how the administrator has configured it for you. |  |  |
|                                                     | You can perform tasks such as:                                                                               |  |  |
|                                                     | <ul> <li>Manage your Email quarantine &amp; view your mail activity log</li> </ul>                           |  |  |
|                                                     | Maintain a personal antispam white & black list                                                              |  |  |
|                                                     | Download the authentication client                                                                           |  |  |
|                                                     | Download remote access VPN software packages                                                                 |  |  |

| come Remote Access Change password Log out                                                                                                    |          |  |
|----------------------------------------------------------------------------------------------------|----------|--|
| . VPN                                                                                                    |          |  |
| Click here to download a complete installation package including<br>client software, keys and automatic configuration for Windows Vista /<br>7 / 8.                     | Download |  |
| Click here to download an installation file which updates all keys and configuration on your system, without re-installing the client software (Windows Vista / 7 / 8). | Download |  |
| Click here to download a ZIP archive which contains all necessary files to set up SSL VPN on Linux, MacOS X, BSD or Solaris.                                            | Download |  |
| Click here to install the SSL VPN configuration on your Android™ or<br>iOS™ device. The client software is available for download on<br>Goodle Play or the App Store    | Install  |  |

- 4) Clicking on button will download some package. Once done, double click the package or setup file. Installation wizard should start up.
- 5) Click "Next" to Proceed

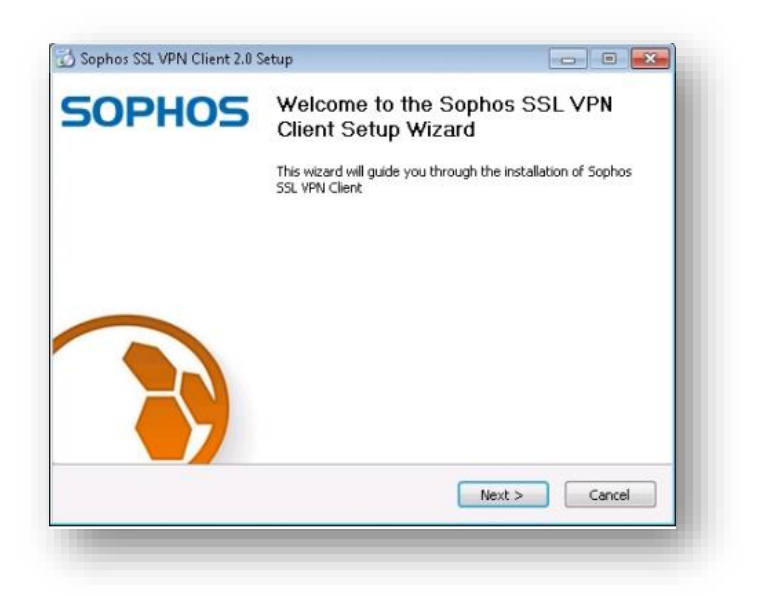

6) Accept the software license agreement. If you agree to the terms of the license, click I Agree.

| lease review the license terms before ins<br>lient 2.0.                                 | tailing Sophos SSL VPN         |                 |
|-----------------------------------------------------------------------------------------|--------------------------------|-----------------|
| ress Page Down to see the rest of the a                                                 | greement.                      |                 |
| Sophos SSL VPN Client                                                                   |                                |                 |
| A VPN client for Windows XP / Vista / 7.                                                |                                |                 |
| This distribution contains multiple compon                                              | ents                           |                 |
| of different authors. Some of the compor<br>fall under different licenses. By using Sop | ients<br>hos SSL VPN Client    |                 |
| or any of the bundled components enume<br>below, you agree to be bound by the con       | erated<br>ditions              |                 |
| of the license for each respective compor                                               | ient.                          | -               |
|                                                                                         | click I Agree to continue. You | must accept the |
| f you accept the terms of the agreement                                                 | CITCLE PIGLOD CO CONCENDOR TOG |                 |
| f you accept the terms of the agreement<br>greement to install Sophos SSL VPN Clien     | t 2.0.                         |                 |
| f you accept the terms of the agreement<br>greement to install Sophos SSL VPN Clien     | t 2.0.                         |                 |

7) Follow the steps mentioned in the screenshots

| noose install Location                                       |                                                                                              |                                              |
|--------------------------------------------------------------|----------------------------------------------------------------------------------------------|----------------------------------------------|
| Choose the folder in which                                   | to install Sophos SSL VPN Client 2.0.                                                        |                                              |
| Setup will install Sophos SS<br>folder, click Browse and sel | L VPN Client 2.0 in the following folder. T<br>lect another folder. Click Install to start t | o install in a different<br>he installation. |
|                                                              |                                                                                              |                                              |
| Destination Folder                                           |                                                                                              |                                              |
| C:\Program Files (x86)                                       | \Sophos\Sophos SSL VPN Client                                                                | Browse                                       |
|                                                              |                                                                                              |                                              |
| Space required: 2.9MB                                        |                                                                                              |                                              |
| Space required: 2.9MB<br>Space available: 24.9GB             |                                                                                              |                                              |
| Space required: 2.9MB<br>Space available: 24.9GB             | < Bark                                                                                       | Install                                      |

| ) is being installed. |                       |
|-----------------------|-----------------------|
|                       |                       |
|                       |                       |
|                       |                       |
|                       |                       |
|                       |                       |
|                       |                       |
| < Back Nex            | t > Cancel            |
|                       | ) is being installed. |

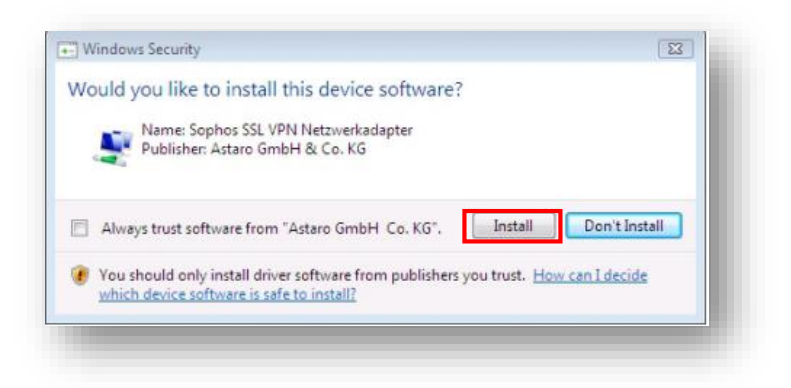

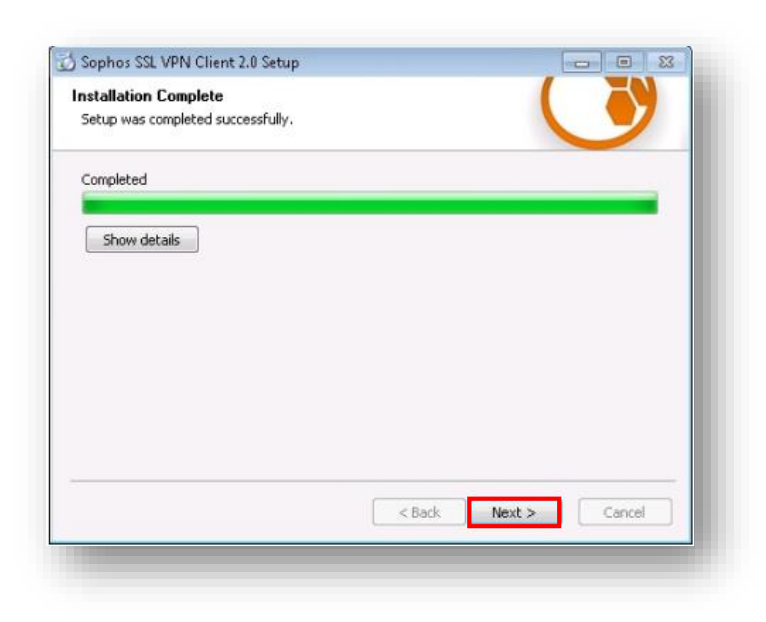

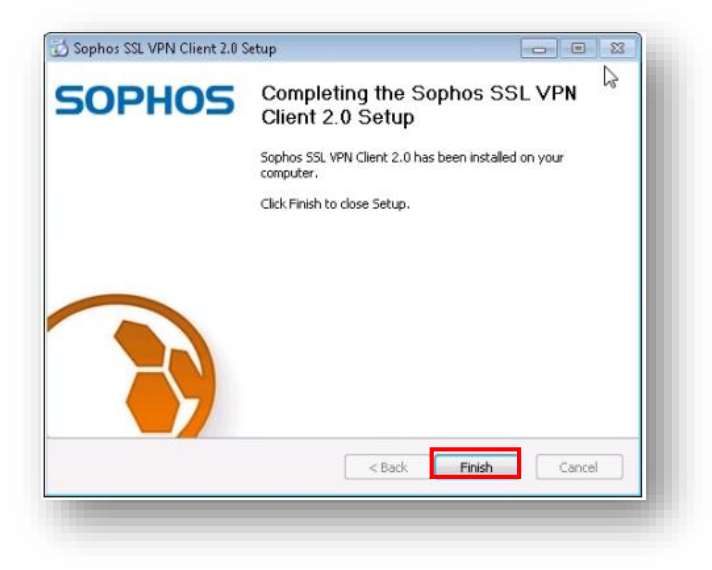

- 8) After the software installation the client is automatically started. Then the SSL VPN icon
   iii will be displayed in your task bar.
- 9) Double-click the SSL VPN task bar icon to open the User Authentication dialog box.

| Jsername: | 1      |
|-----------|--------|
| Password: |        |
| ΟΚ        | Cancel |

- 10) Log in with your username and password, which you use also for the User Portal, and then start the connection by clicking OK.
- 11) The connection status is indicated by the SSL VPN icon: disconnected (), connecting (
   ), and connected (). The Connection dialog box allows you to monitor the set-up of the connection.
- 12) Green connection will indicate successful VPN connection.
- 13) In case there are any issues faced, please reach IT Support.